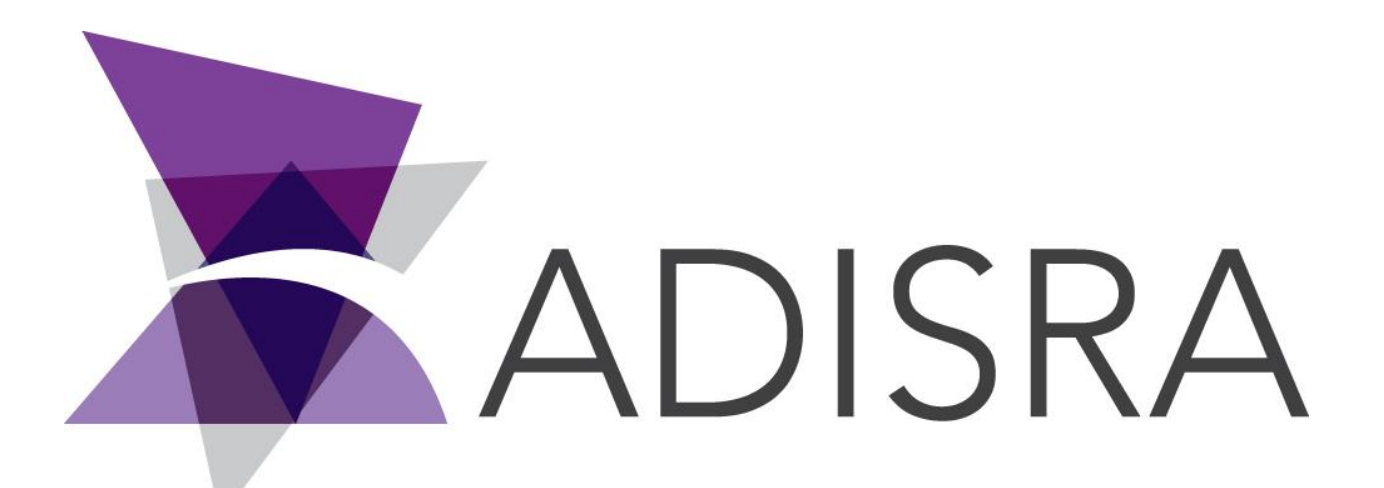

# **ADISRA®** SmartView

# How to Run the LowCode Application

#### **Document Information**

| Software Version: | 4.0.3.5          |
|-------------------|------------------|
| Creation Date:    | August, 2022     |
| Last Edit Date:   | 18, August, 2022 |
| Version:          | 1.0              |

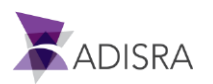

## 1. Purpose of this article

This article aims to show you how to run the Low Code application.

### 2. How to Run the Low Code Application

1. After installing ADISRA SmartView, download the LowCode application from the link below and unzip it on your desktop. Link:

https://drive.google.com/file/d/16xgPYUAIP9sFguytyYgz9RU9uq7 Zpix/view?usp=sharing

2. Open the "ADISRA Lowcode" folder and run the "ADISRA\_LowCode" file.

| $\rightarrow$ $\checkmark$ $\uparrow$ $\bullet$ ADISRA_LowCode $\rightarrow$ | 5 V                | © Search ADISRA_Lov | wCode |  |  |
|------------------------------------------------------------------------------|--------------------|---------------------|-------|--|--|
| lame                                                                         | Date modified      | Туре                | Size  |  |  |
| Reports                                                                      | 10/6/2021 2:08 PM  | File folder         |       |  |  |
| Tunneling                                                                    | 10/6/2021 2:08 PM  | File folder         |       |  |  |
| Data Types                                                                   | 1/20/2022 8:57 AM  | File folder         |       |  |  |
| Events                                                                       | 1/20/2022 8:57 AM  | File folder         |       |  |  |
| FunctionLibrary                                                              | 1/20/2022 8:57 AM  | File folder         |       |  |  |
| Language                                                                     | 1/20/2022 8:57 AM  | File folder         |       |  |  |
| ProjectInfo                                                                  | 1/20/2022 8:57 AM  | File folder         |       |  |  |
| Rcps                                                                         | 1/20/2022 8:57 AM  | File folder         |       |  |  |
| Service                                                                      | 1/20/2022 8:57 AM  | File folder         |       |  |  |
| Templates                                                                    | 1/20/2022 8:57 AM  | File folder         |       |  |  |
| UserObjectsIcons                                                             | 1/20/2022 8:57 AM  | File folder         |       |  |  |
| Util                                                                         | 1/20/2022 8:57 AM  | File folder         |       |  |  |
| Logs                                                                         | 2/1/2022 12:22 PM  | File folder         |       |  |  |
| Driver                                                                       | 2/14/2022 1:31 PM  | File folder         |       |  |  |
| Alarms                                                                       | 2/14/2022 1:32 PM  | File folder         |       |  |  |
| Recipe                                                                       | 2/14/2022 1:32 PM  | File folder         |       |  |  |
| Graphics                                                                     | 2/14/2022 5:58 PM  | File folder         |       |  |  |
| History                                                                      | 2/14/2022 6:27 PM  | File folder         |       |  |  |
| Images                                                                       | 2/14/2022 10:05 PM | File folder         |       |  |  |
| Tags                                                                         | 2/14/2022 10:12 PM | File folder         |       |  |  |
| DumpFiles                                                                    | 2/15/2022 3:28 PM  | File folder         |       |  |  |
| Backups                                                                      | 2/15/2022 3:28 PM  | File folder         |       |  |  |
| SmartView CustomLogic_dll                                                    | 2/14/2022 9·47 PM  | Application exten   | 0 KB  |  |  |

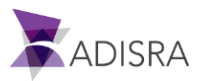

3. Then click the button 🞯 to run the application.

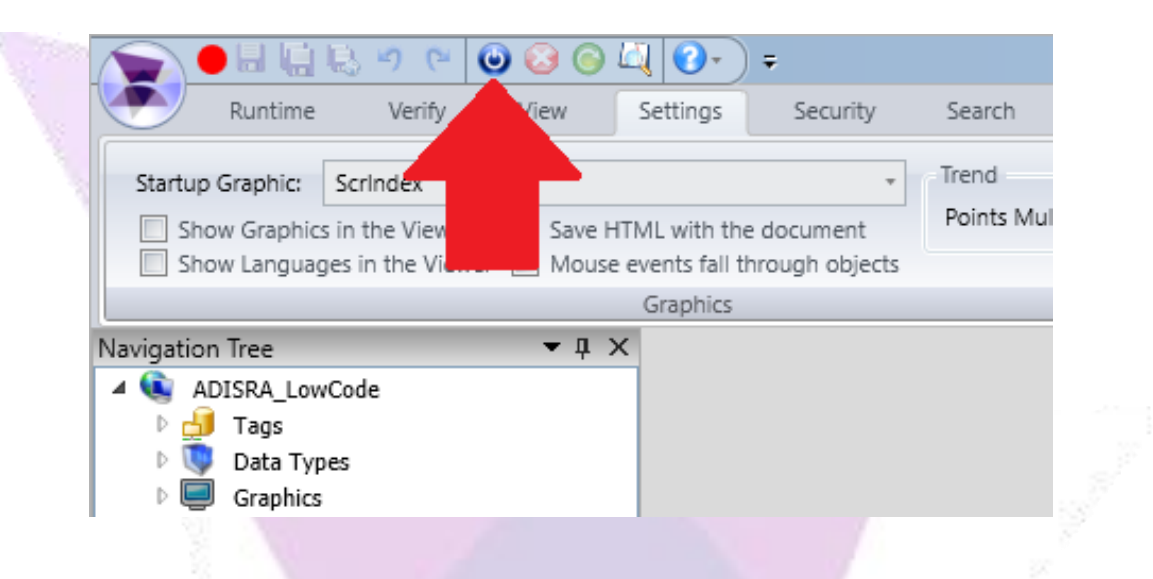

4. After running the application, change the "guest" user to the "administrator" user to have full access to the application.

Login: Administrator Password: admin

| ADISRA      | Current User: guest              |                      | Screens:  |
|-------------|----------------------------------|----------------------|-----------|
| LowCode     | DateTime: 02/15/2022 03:37:15 PM | 😂 🕼 🚺                | Screen_01 |
|             |                                  |                      |           |
|             |                                  |                      | 1         |
|             |                                  | 🕈 Login 🛛 🗆 🗆        | ×         |
|             |                                  | Login: administrator | v 2       |
| Tags/TagInt |                                  | Login                |           |
| 0°F         |                                  | Close                |           |
|             |                                  | Current user: guest  |           |
|             | 1. 0.2                           |                      |           |

Note: If you want to access other users, follow the passwords below.Login: guestPassword: <blank>login: operatorPassword: operator

If you need any assistance, please contact us at support@adisra.com or 833-523-4772.

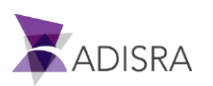

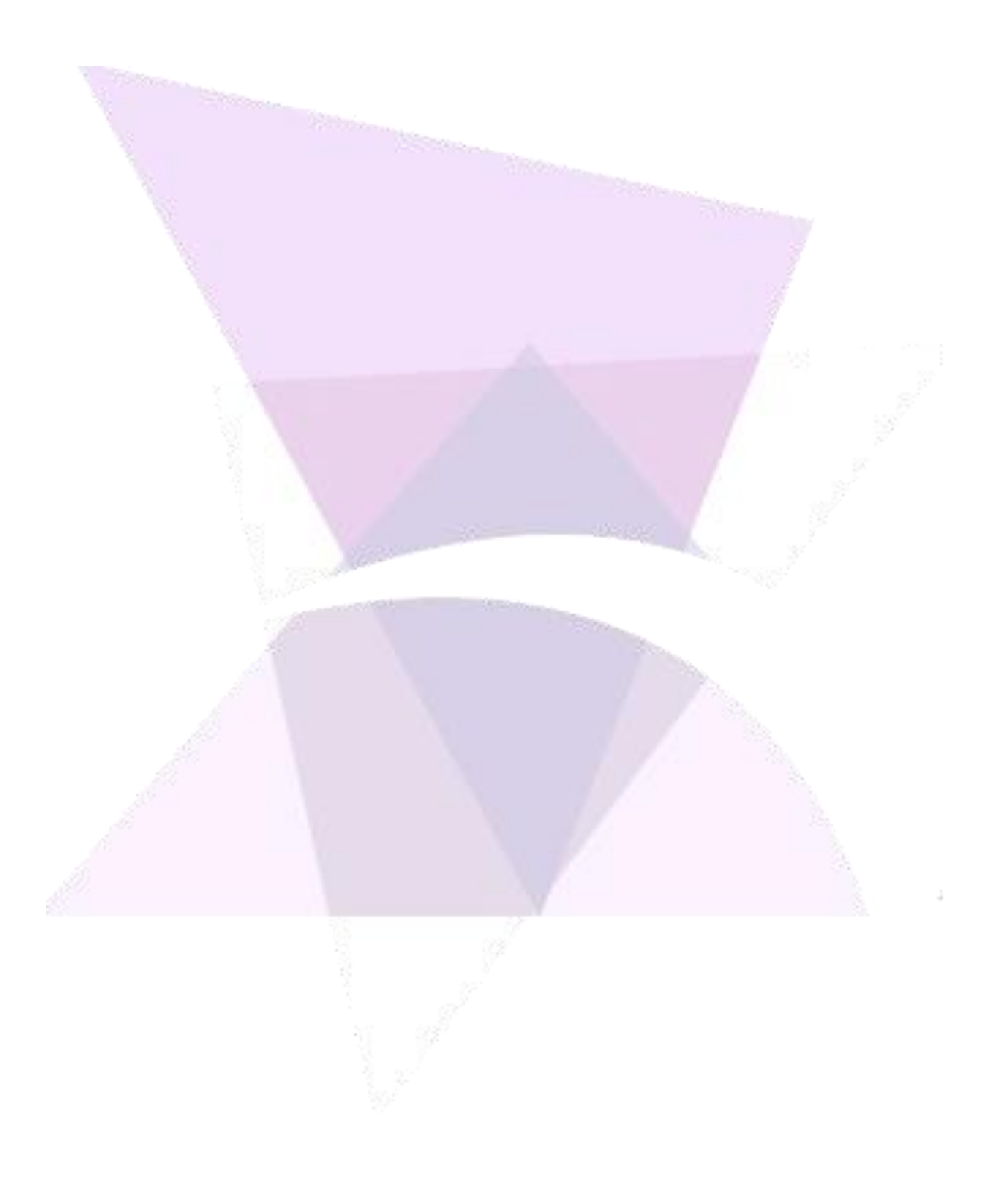

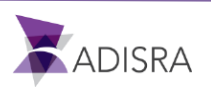